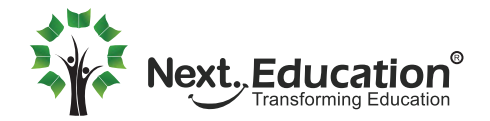

# How to log into NLP for the first time (App)

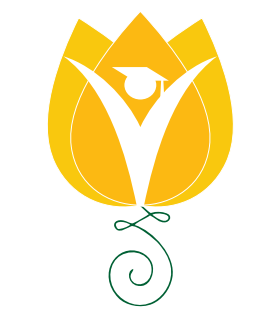

Next. LearningPlatform

**1.** Install the app from your app store

## **Google playstore:**

Apple store:

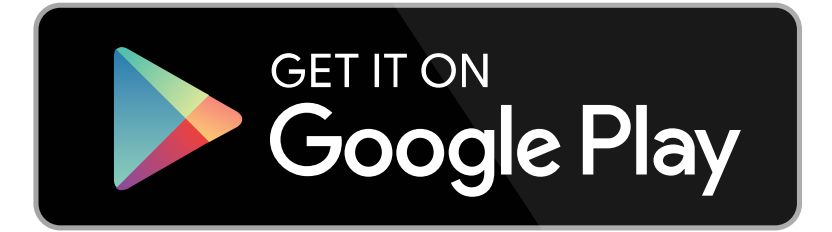

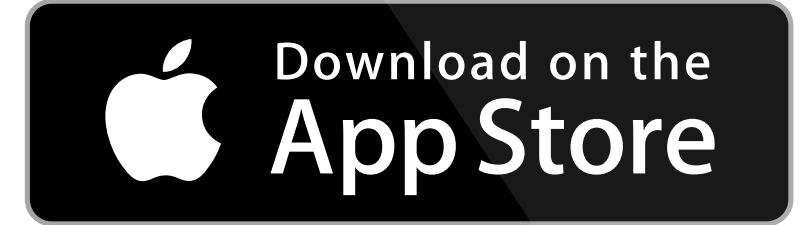

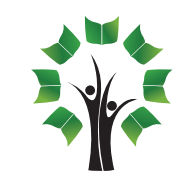

# 2. In the NLP app login page, click Student

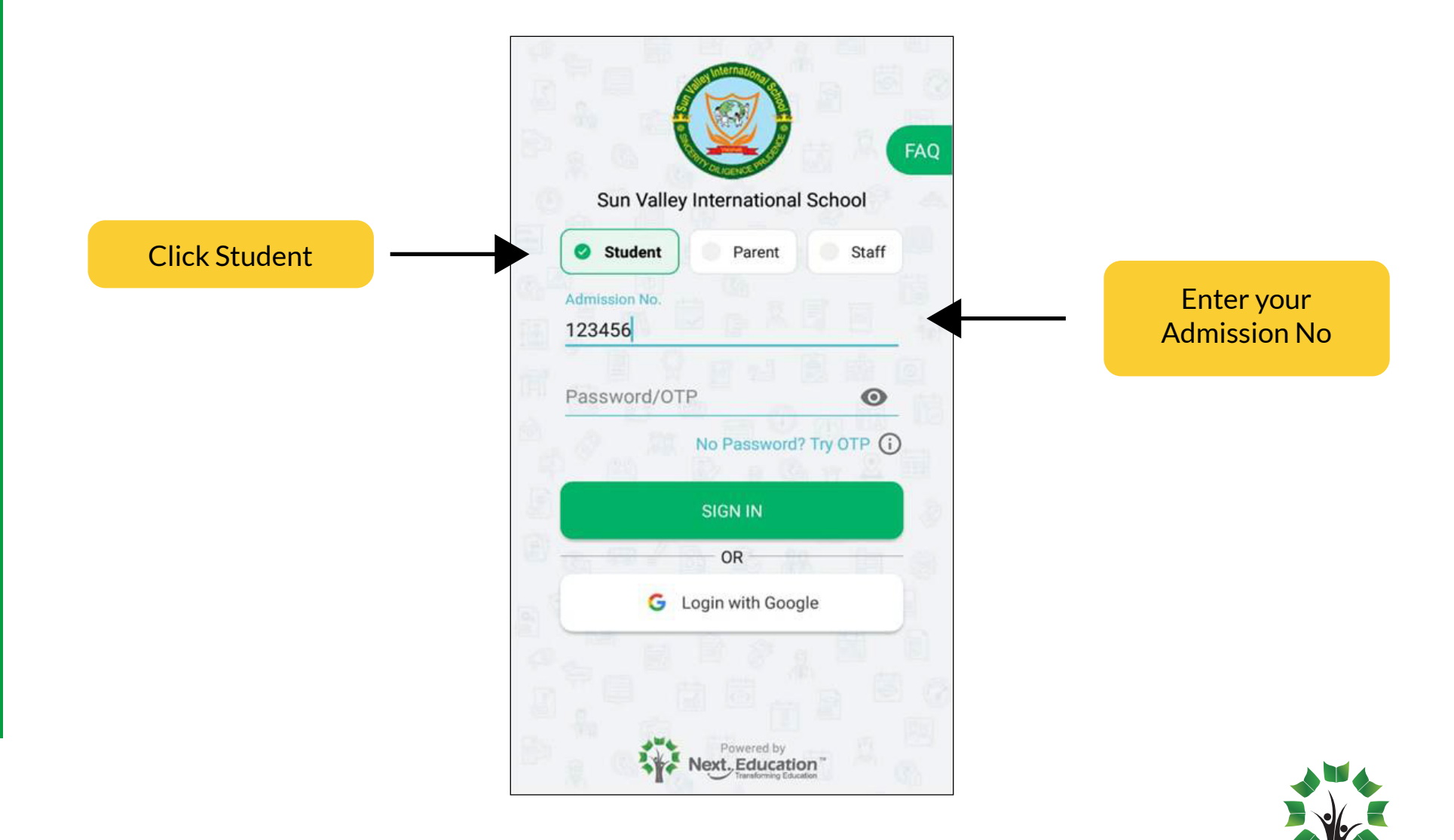

# 3. Click on Try OTP option

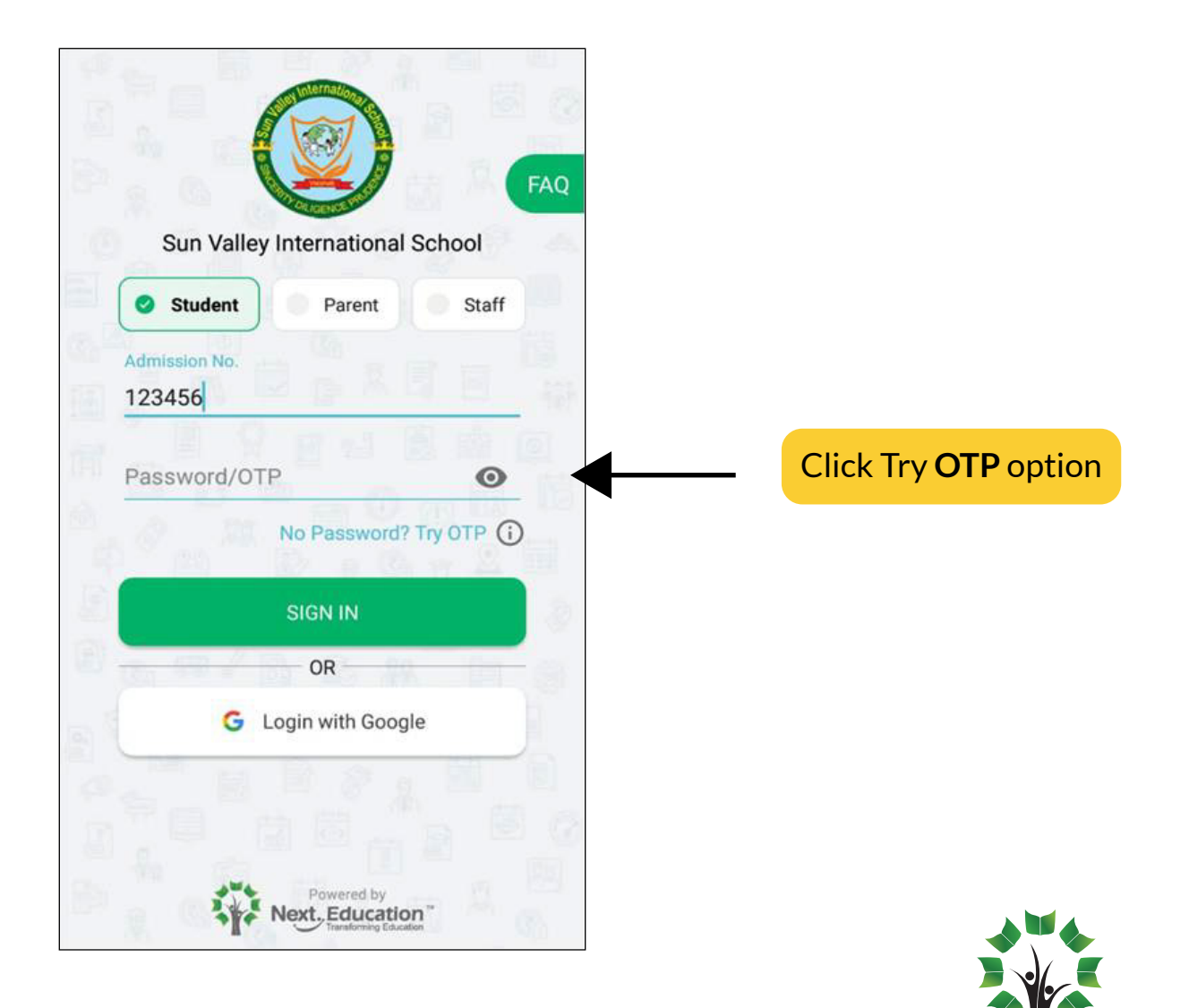

## 4. Open the NLP app and verify your OTP

(which is delivered to your registered number)

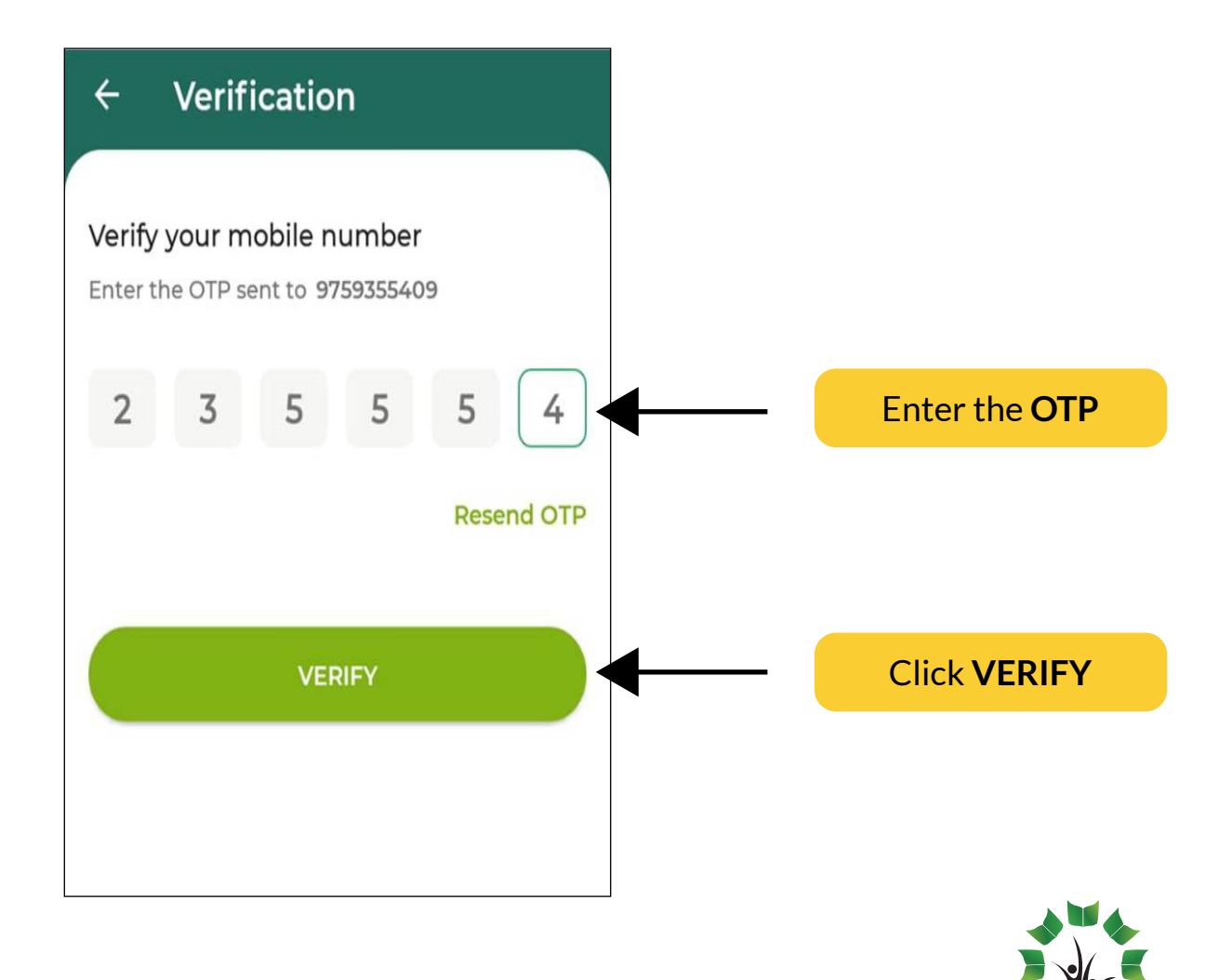

#### 5. Enter your mobile number

(In case the mobile number is not registered you will not get the OTP. You need to contact the school admin in that case)

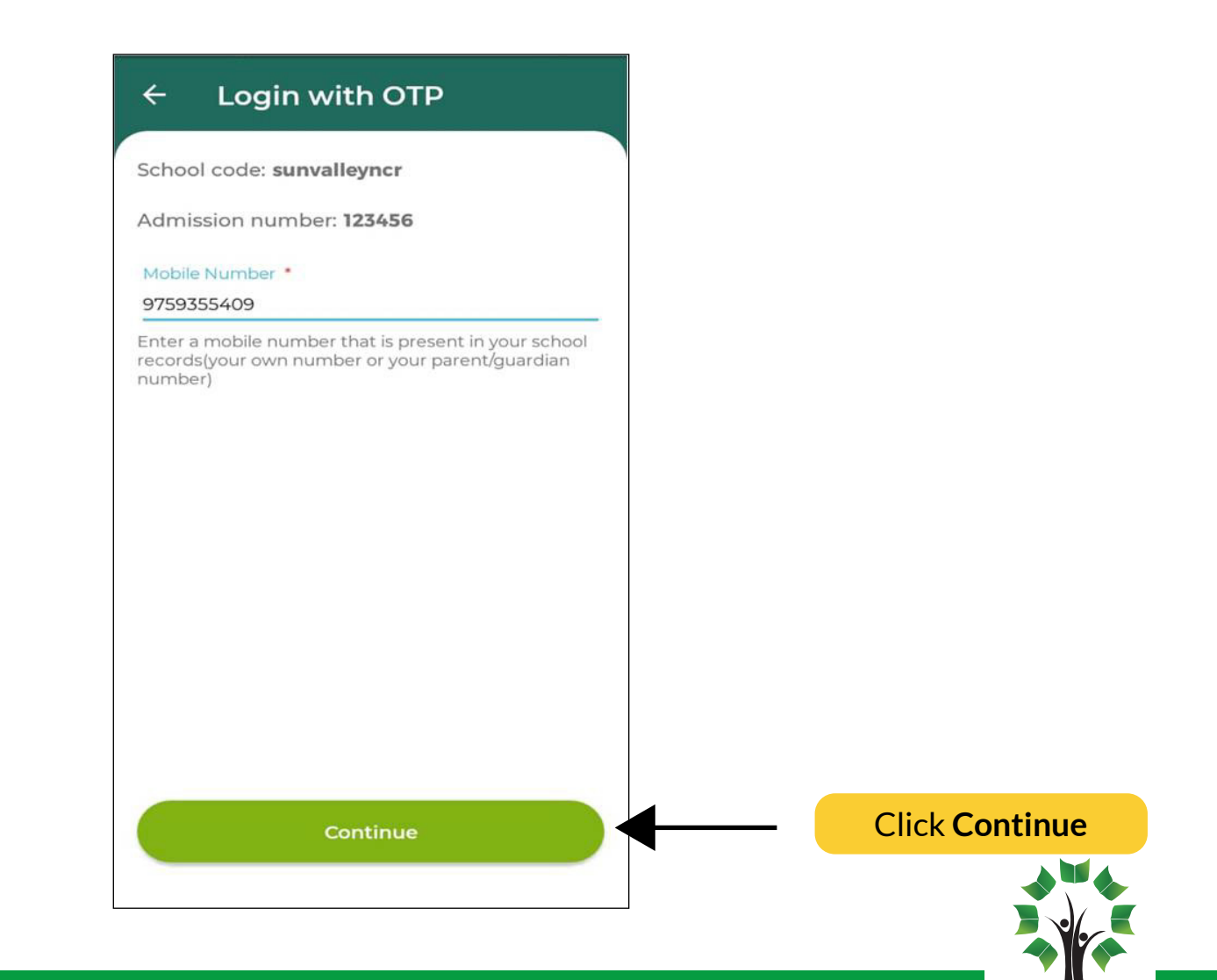

#### 6. OTP will be sent to your registered mobile number.

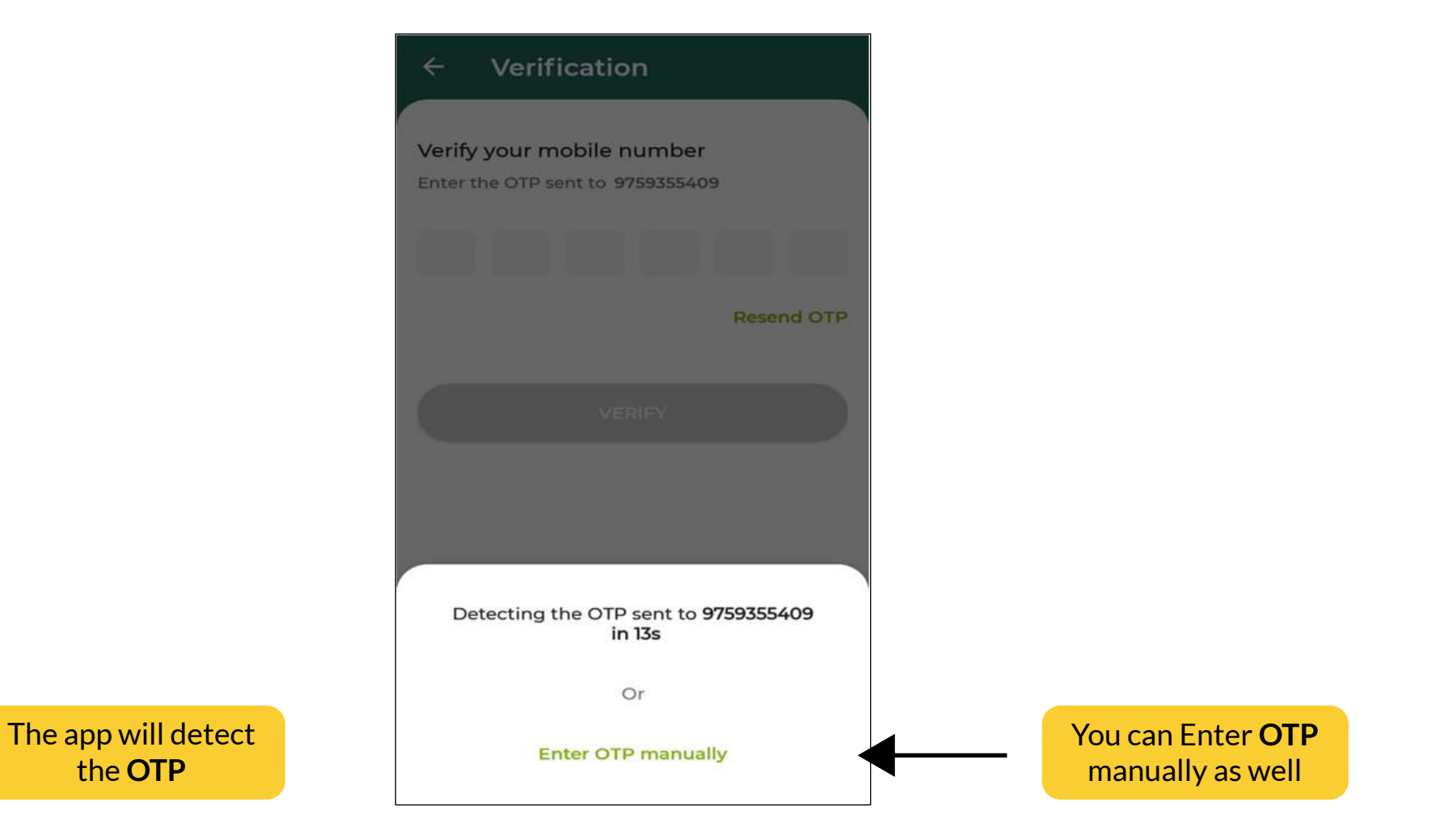

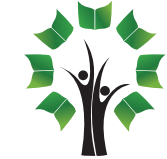

#### 7. You will be asked to set a password

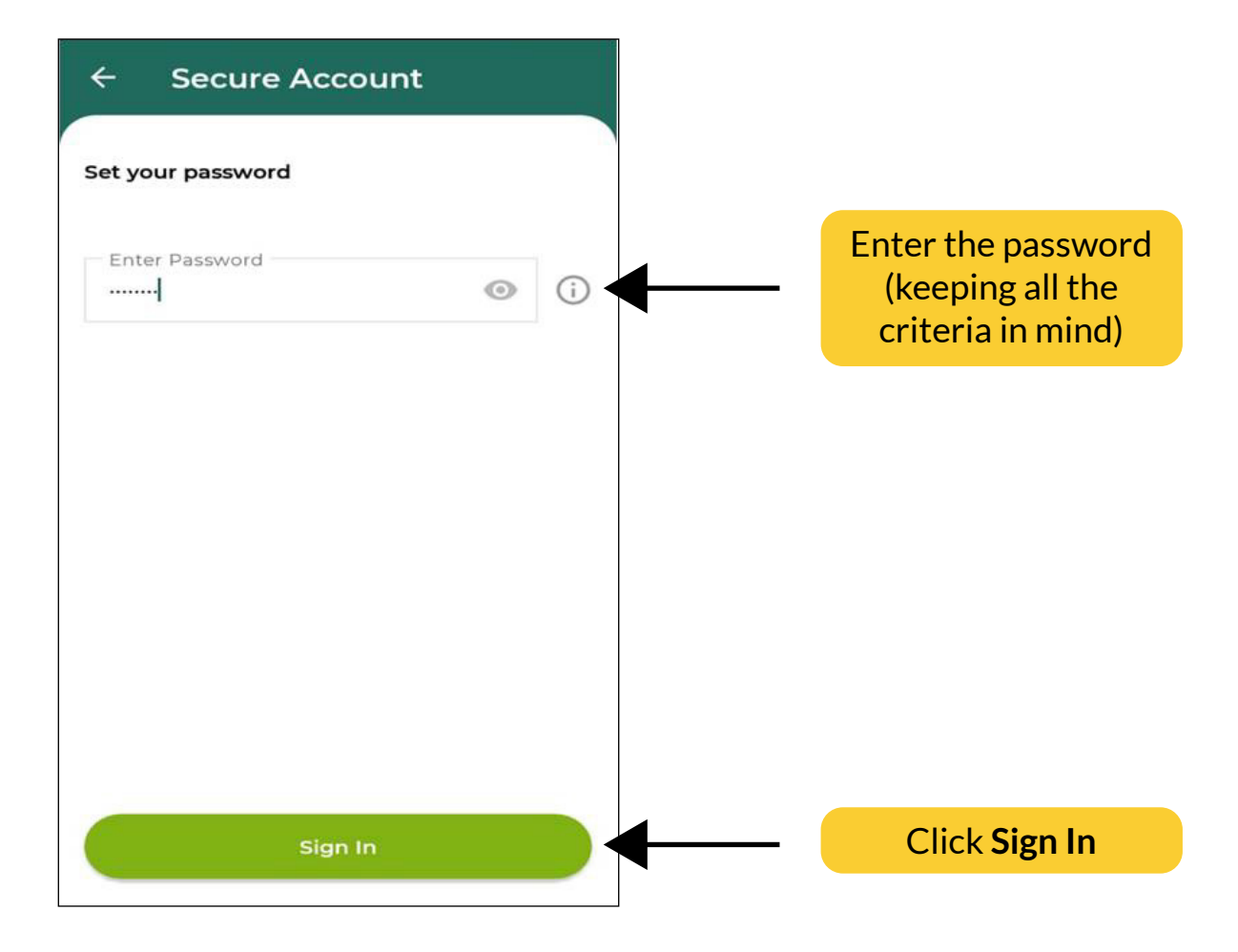

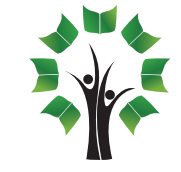

# 8. You will be logged into your student account.

(The same password can be used anytime for future login too)

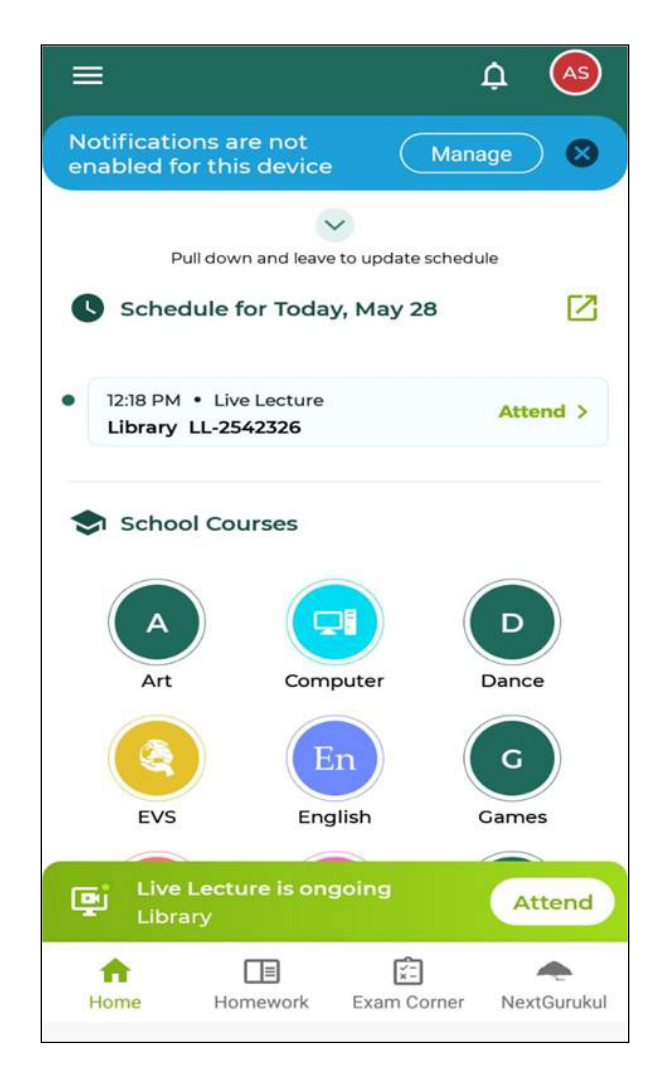

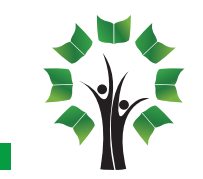

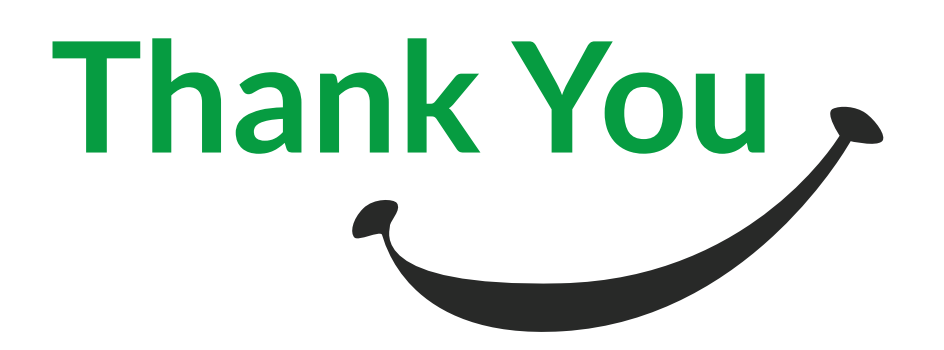

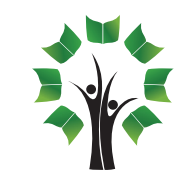